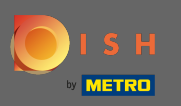

Una vez que haya iniciado sesión en su cuenta de DISH, haga clic en precios.

| Our solutions 🔻 Addons                                                                                                    | ▼ Pricing Resources ▼ Test Max Trainer ② ⊕ English          |
|----------------------------------------------------------------------------------------------------|-------------------------------------------------------------|
| <u> Big</u> House                                                                                                    | \$                                                          |
| DISH Add-ons to discover<br>More functionality for your restaurant<br>DISH GUEST<br>Record the contact data of your guests digitally: paperless, contactless, and compliant with GDPR regulations.<br>Buy Details | DISH Resources   Learn with DISH   Events   Blog   Partners |
| <ul> <li>DISH WEBLISTING Premium</li> <li>Quick and easy creation and update of a central profile of your restaurant with all relevant information. With more than 20+</li> </ul>                                 |                                                             |

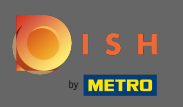

Para obtener DISH Premium, haga clic en elegir para iniciar el proceso de actualización.

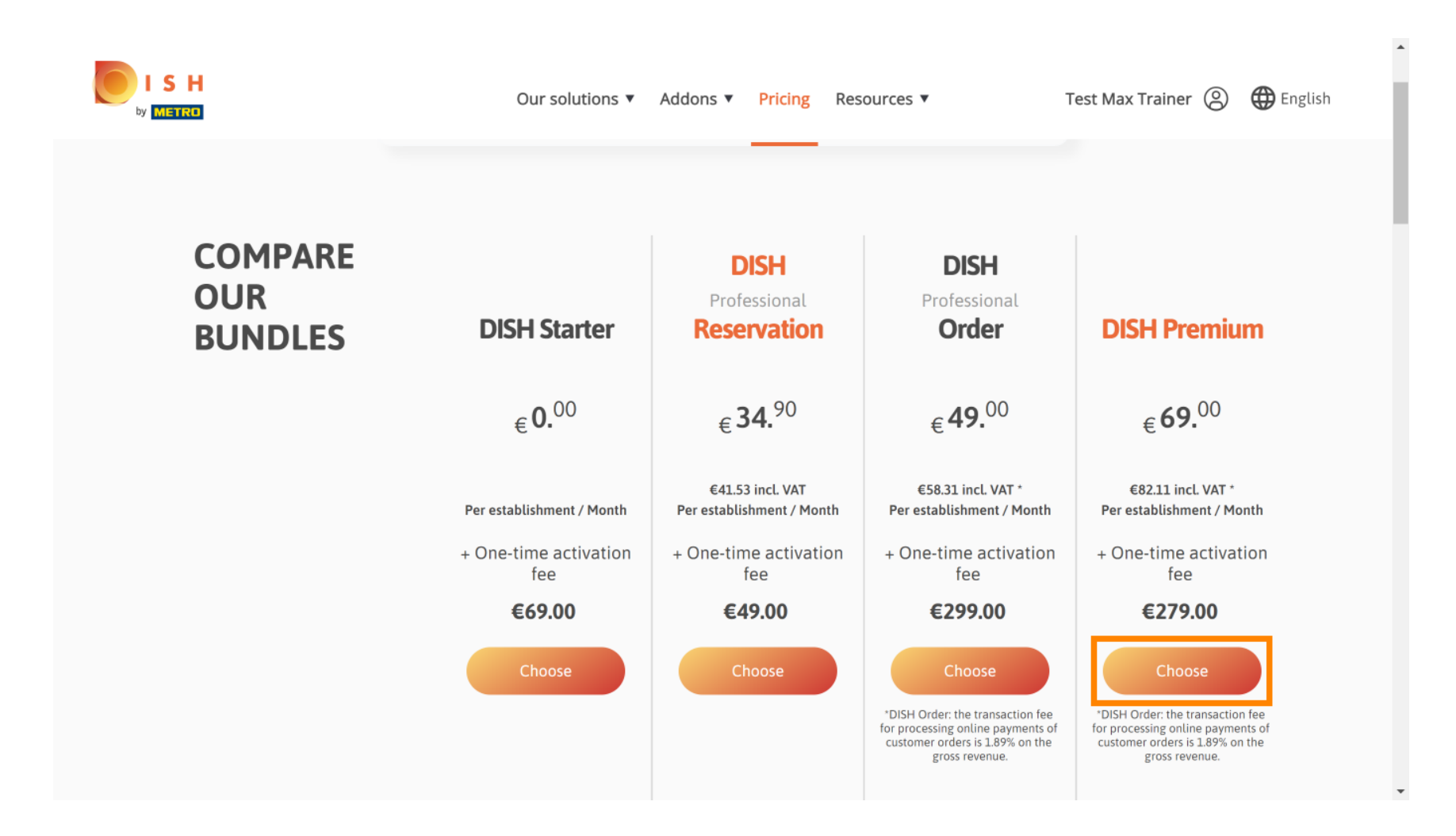

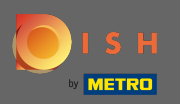

## Introduzca aquí su número de cliente de METRO.

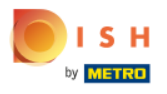

Our solutions ▼ Addons ▼ Pricing Resources ▼

### Your customer number

### 2021

#### Metro customer number

We'll forward the status of your DISH-membership and the tools you use to the METRO organization at your place of business for METRO to contact you and help you with the tools. You can withdraw your consent at any time with future effect. Read more about how we process your data and how to withdraw your consent in our Data Protection Notice

Continue

•

.....

Test Max Trainer (2)

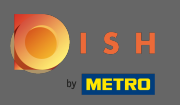

## Luego haga clic en continuar.

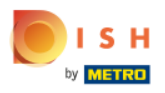

Our solutions V Addons V Pricing Resources V

Test Max Trainer 🔘

......

### Your customer number

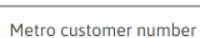

We'll forward the status of your DISH-membership and the tools you use to the METRO organization at your place of business for METRO to contact you and help you with the tools. You can withdraw your consent at any time with future effect. Read more about how we process your data and how to withdraw your consent in our Data Protection Notice

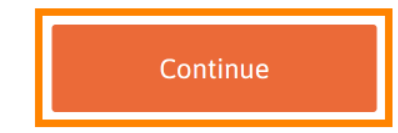

-

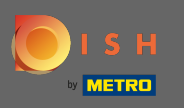

SH

ETRO

Para asegurarse de que toda la información sea correcta, debe verificar sus datos. Nota: Si hay que ajustar algo, puede hacerlo fácilmente aquí.

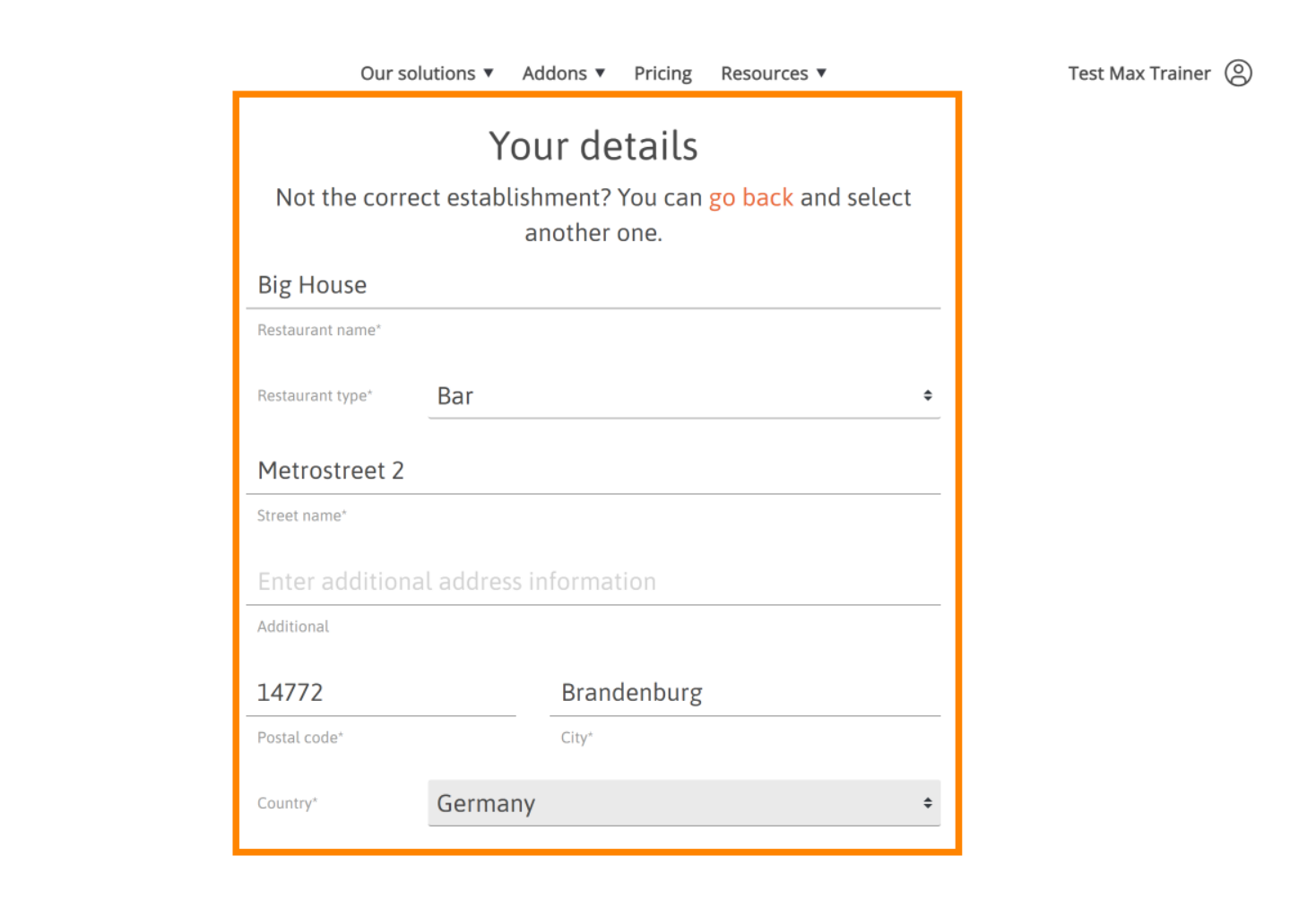

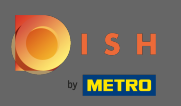

Una vez que toda la información sea correcta, vaya al siguiente paso haciendo clic en continuar.

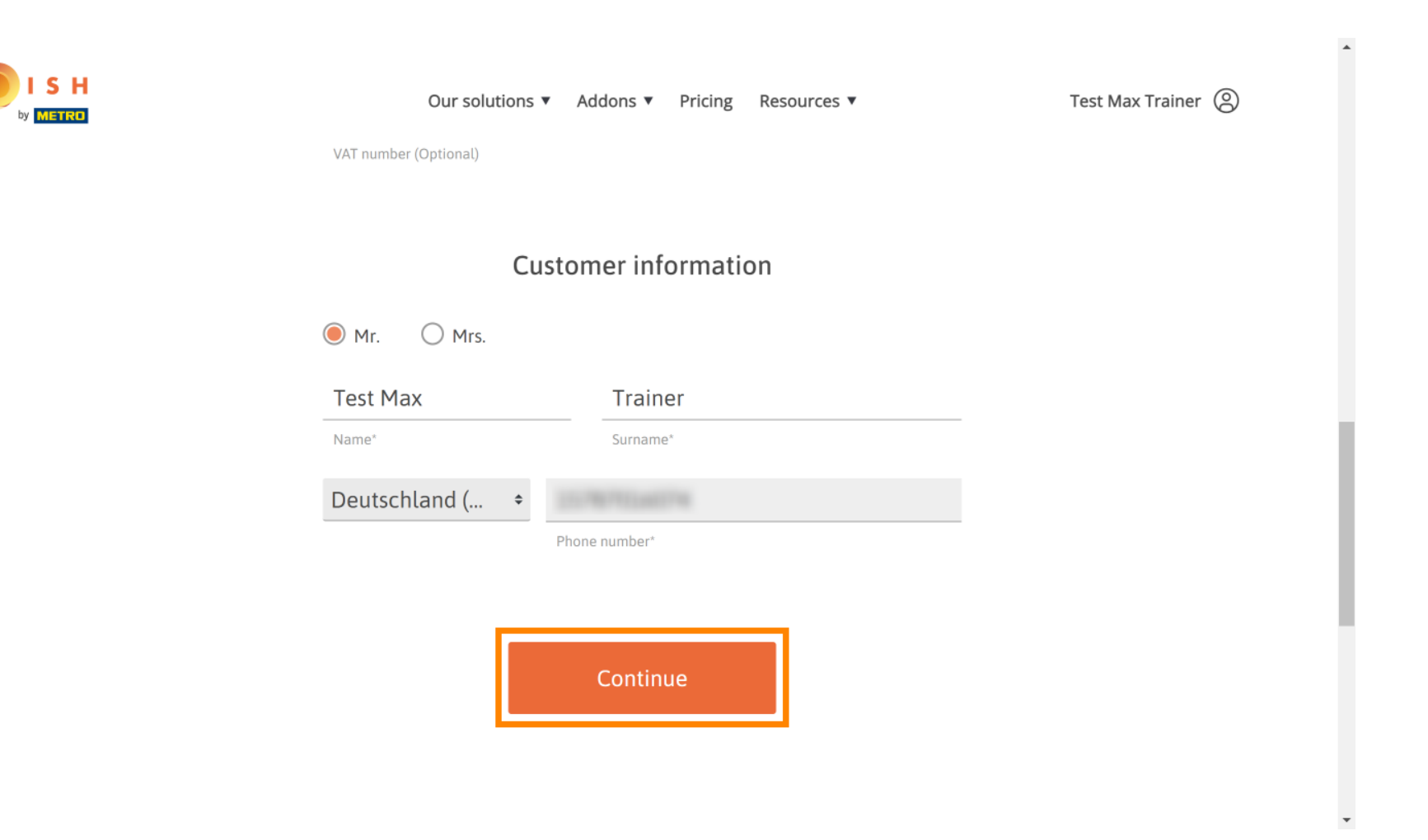

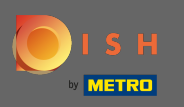

Se recomienda introducir el número de IVA. Sin un número de IVA, no podremos agregar el impuesto sobre las ventas a la factura. Si aún desea continuar sin, haga clic en continuar.

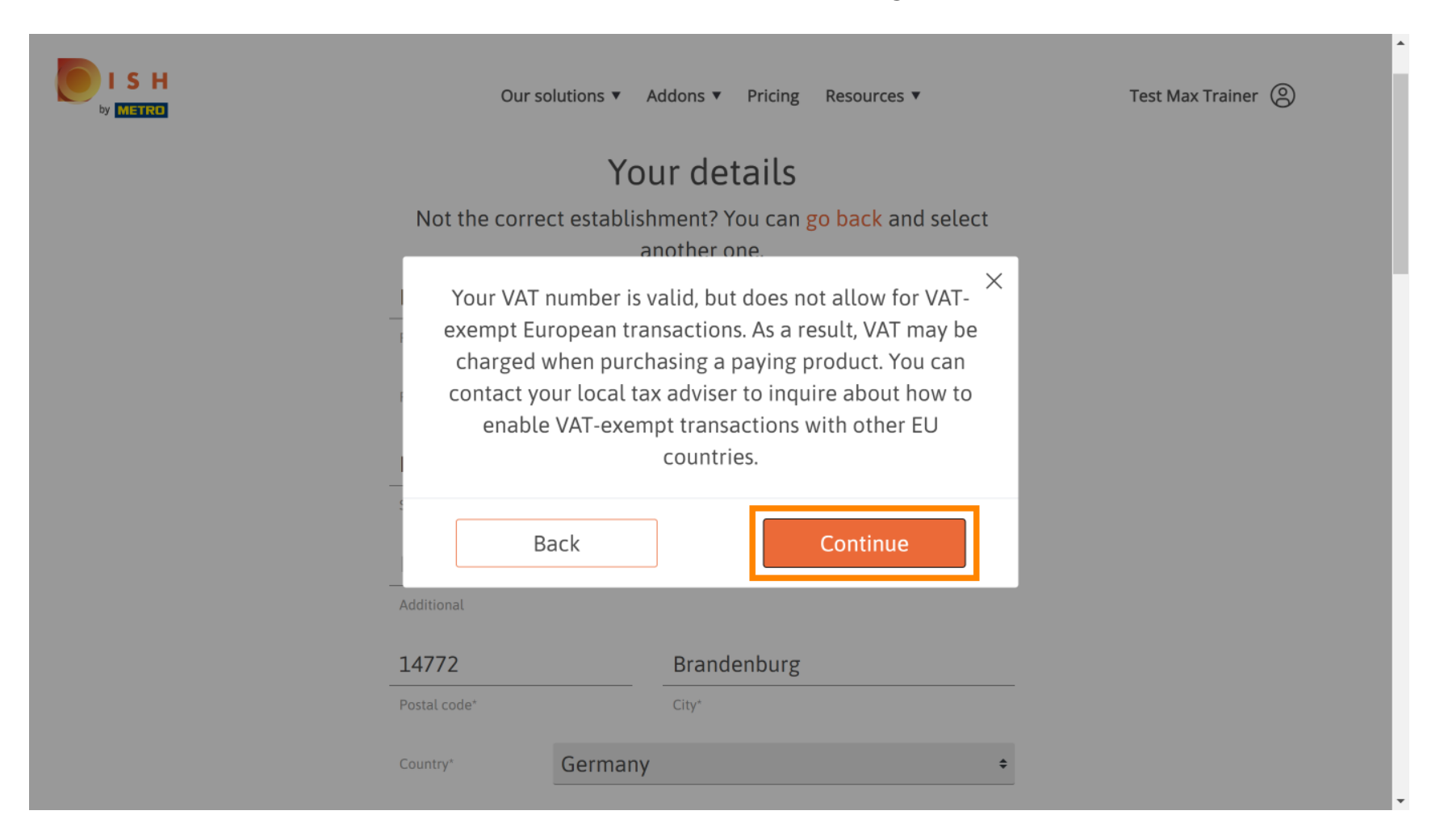

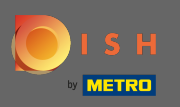

(i) El pedido se mostrará ahora resumido.

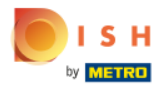

| Our solutions ▼ Addons ▼ Pricing Resources ▼                                                                                                    |        |           |               |   | Test Max Trainer 🛞 |
|----------------------------------------------------------------------------------------------------|--------|-----------|---------------|---|--------------------|
| Please review y                                                                                                    |        |           |               |   |                    |
| Name                                                                                                    | VAT %  | Setup fee | Monthly price |   |                    |
| DISH Premium<br>Plan<br>DISH Order: the transaction fee<br>for processing online payments<br>of customer orders is 1.89% on<br>the gross revenue. | 19.00% | €279.00   | €69.00        | Ū |                    |
| Add a promo code                                                                                                    |        |           |               |   |                    |
| Net subtotal                                                                                                    |        | €279.00   | €69.00        |   |                    |
| VAT rate / amount                                                                                                    | 19.00% | €53.01    | €13.11        |   |                    |
| Total amount                                                                                                    |        | €332.01   | €0.00*        |   |                    |

•

.

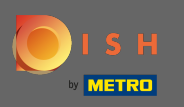

ISH METRO

Una vez que haya verificado el pedido, asegúrese de aceptar los términos y condiciones y reconozca la política de privacidad estableciendo la marca de verificación.

| Net subtotal                                                           | €279.00                                               | £69.00         | - |
|------------------------------------------------------------------------|-------------------------------------------------------|----------------|---|
| VAT rate / amount 19.00%                                               | £53.01                                                | €13.11         |   |
| Total amount                                                           | £332.01                                               | £0.00*         |   |
| Amount for initial payment                                             | €332                                                  | .01            |   |
| * The first billing of the monthly fee, takes the contract conclusion. | s place at the beginning of the nex                   | xt month after |   |
| Yes, I accept Hospitality Dig<br>acknowledge Hospitality Di            | gital Terms and Conditions<br>igital Privacy Policy * | and            |   |
|                                                                        |                                                       |                |   |

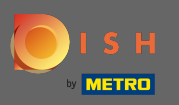

# • Haga clic en comprar ahora para iniciar el proceso de compra.

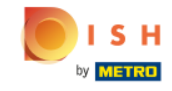

| Our solutions ▼ Addons ▼                                                                                                  | Pricing Resources              | 5 🔻           |  |  |  |  |
|----------------------------------------------------------------------------------------------------|--------------------------------|---------------|--|--|--|--|
|                                                                                                    |                                |               |  |  |  |  |
| Net subtotal                                                                                                    | €279.00                        | €69.00        |  |  |  |  |
| VAT rate / amount 19.00%                                                                                                  | €53.01                         | €13.11        |  |  |  |  |
| Total amount                                                                                                    | €332.01                        | €0.00*        |  |  |  |  |
| Amount for initial payment                                                                                                | €332.                          | .01           |  |  |  |  |
| * The first billing of the monthly fee, takes place the contract conclusion.                                              | e at the beginning of the next | t month after |  |  |  |  |
| Yes, I accept Hospitality Digital <b>Terms and Conditions</b> and acknowledge Hospitality Digital <b>Privacy Policy</b> * |                                |               |  |  |  |  |
|                                                                                                    |                                |               |  |  |  |  |
| Buy n                                                                                                    | ow                             |               |  |  |  |  |

-

.

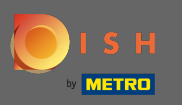

Una vez más, verifique las cantidades mostradas. Luego, elija su método de pago preferido .

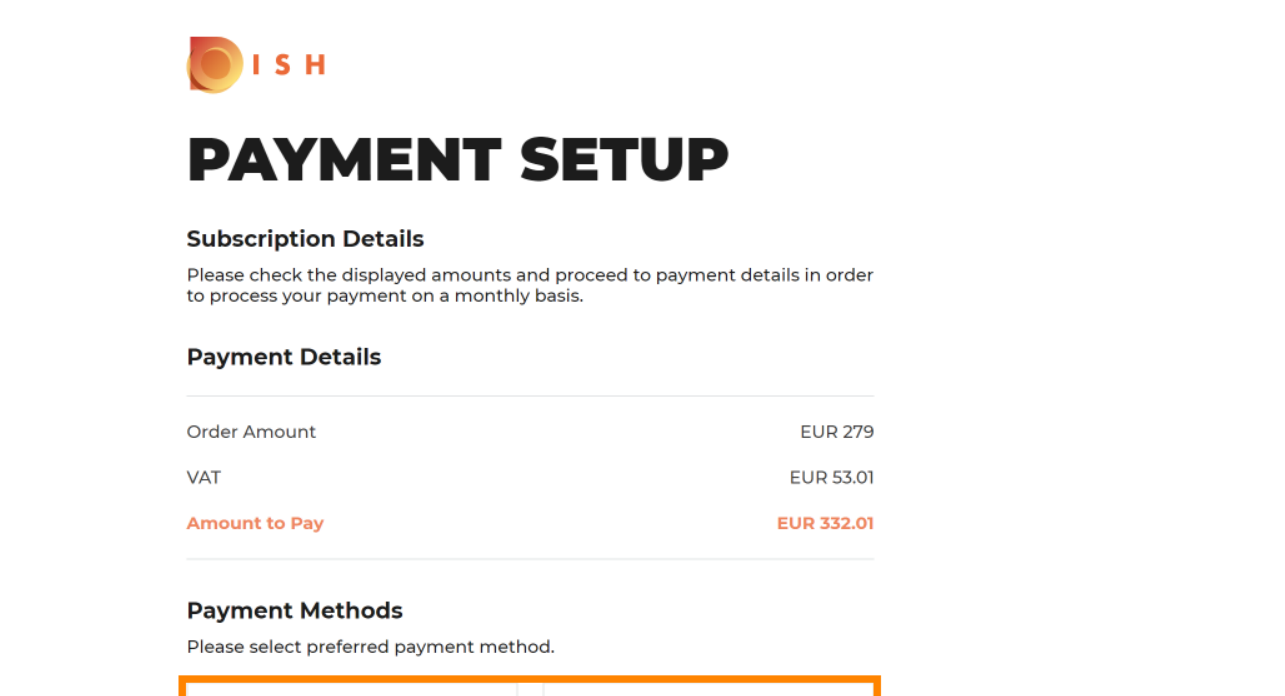

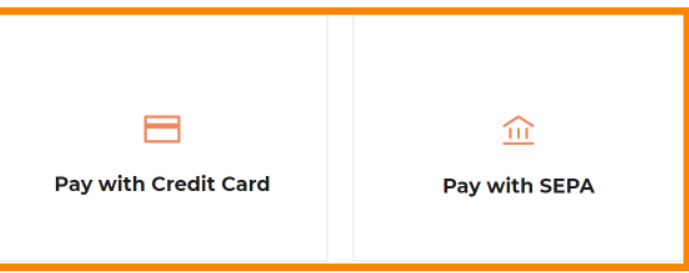

-

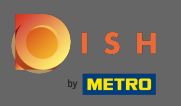

paier

Ingrese aquí la información de su tarjeta y haga clic en confirmar.

| CARD INFORMA                             | TION VISA 🌓 💳                    |  |  |
|------------------------------------------|----------------------------------|--|--|
| Please enter payment information         |                                  |  |  |
| Card number:                             | Store this card:<br>●Yes ◯No     |  |  |
| Expiry date:<br>Month: 01 ~ Year: 2021 ~ | I choose an alias for this card: |  |  |
| Security code:                           |                                  |  |  |
|                                          | Cancel Confirm                   |  |  |

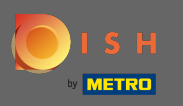

Una vez que su pago se haya procesado con éxito y verificado, se marcará como completo. Ahora haga clic en volver al sitio principal.

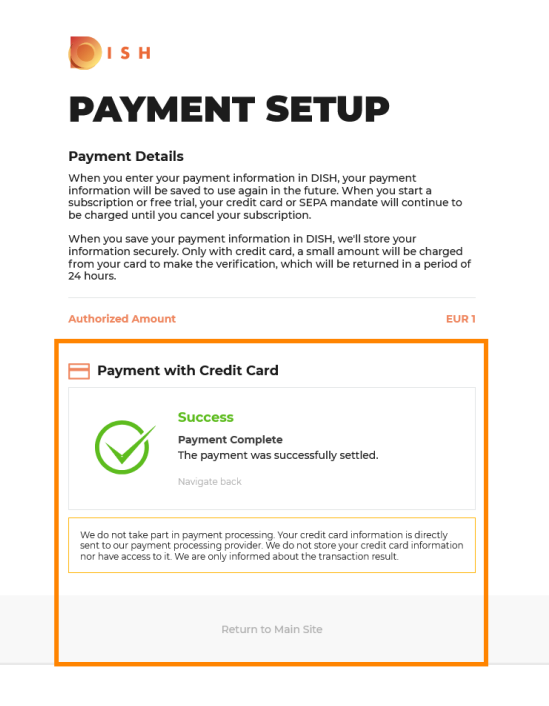

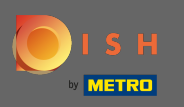

 Eso es. Se actualizó con éxito a DISH Premium y ahora puede usar las herramientas incluidas y sus funciones premium. Nota: Para cada herramienta, hemos creado tutoriales de configuración individuales. Por favor, sígalos.

| ۲ | ISH                       | Home                                                                     | Products Y Pricing                                                                                                    | Resources 💙                                                                                        |                  | <b>(2)</b> |  |
|---|---------------------------|--------------------------------------------------------------------------|----------------------------------------------------------------------------------------------------|----------------------------------------------------------------------------------------------------|------------------|------------|--|
|   | Y                         | You should have received<br>Plea<br>If you can<br>Do you<br>You can also | <b>Your order is re</b><br>a confirmation email w<br>ase keep it as a future re<br>t see it please check you<br>want to set up your too<br>o do it later, from your D | ady<br>ith all the information<br>:ference.<br>ur spam folder.<br>·l right now?<br>DISH home page. | needed.          |            |  |
|   |                           | Professional F<br>DISH WEBSITE<br>DISH WEBLISTIN                         | Plan<br>IG                                                                                                    | Get started<br>Get started                                                                         |                  |            |  |
| L |                           | DISH KESERVAT                                                            |                                                                                                    | Get started                                                                                        |                  |            |  |
|   |                           |                                                                          |                                                                                                    |                                                                                                    |                  |            |  |
|   | <b>PRODUCT</b><br>Pricing | LEGAL<br>Terms of Use                                                    | COMPANY<br>Start Co-Browslog<br>Contact.                                                                                                    | <b>GET THE APP</b><br>DISH for iOS                                                                 | BLOG & COMMUNITY |            |  |